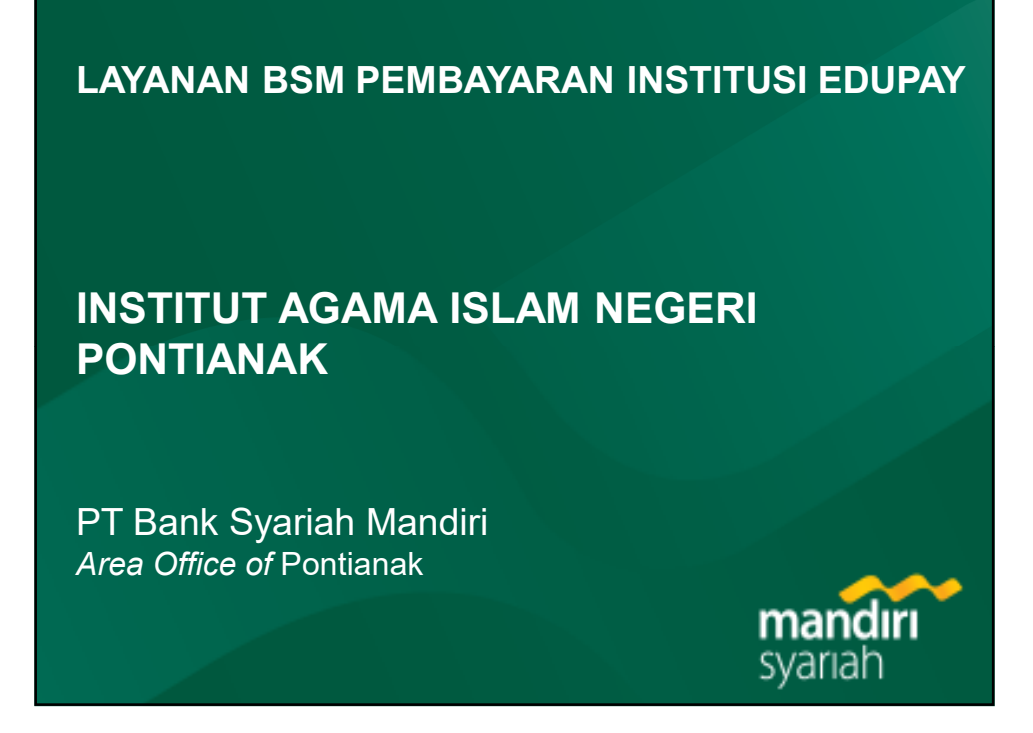

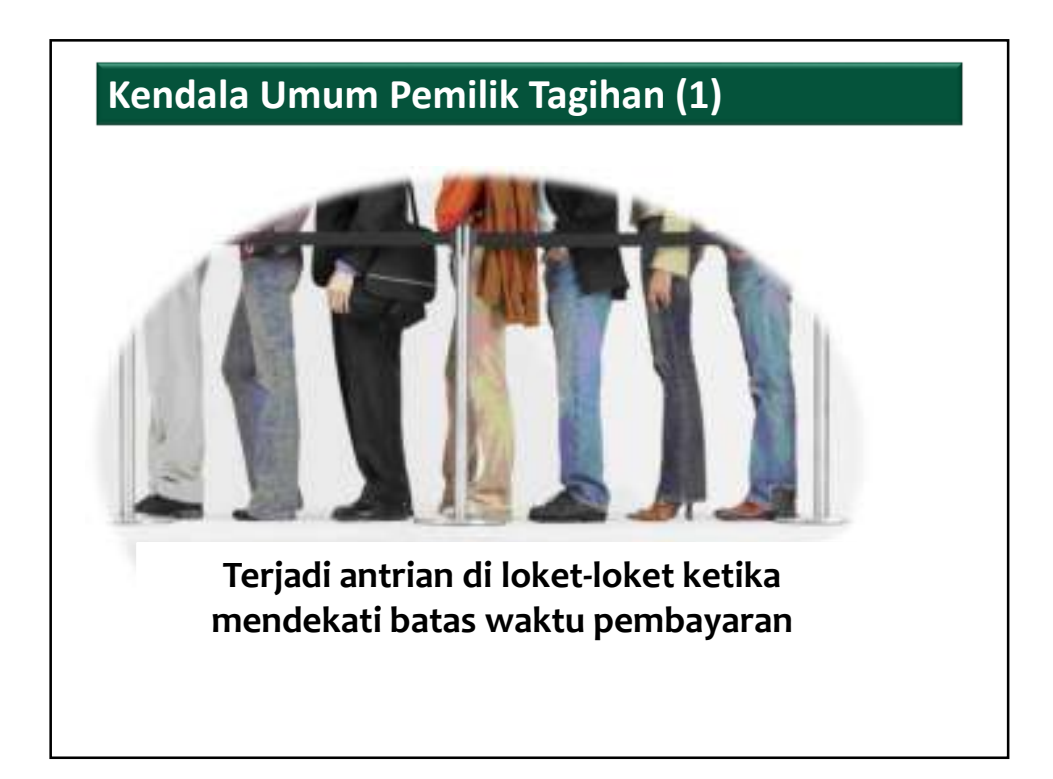

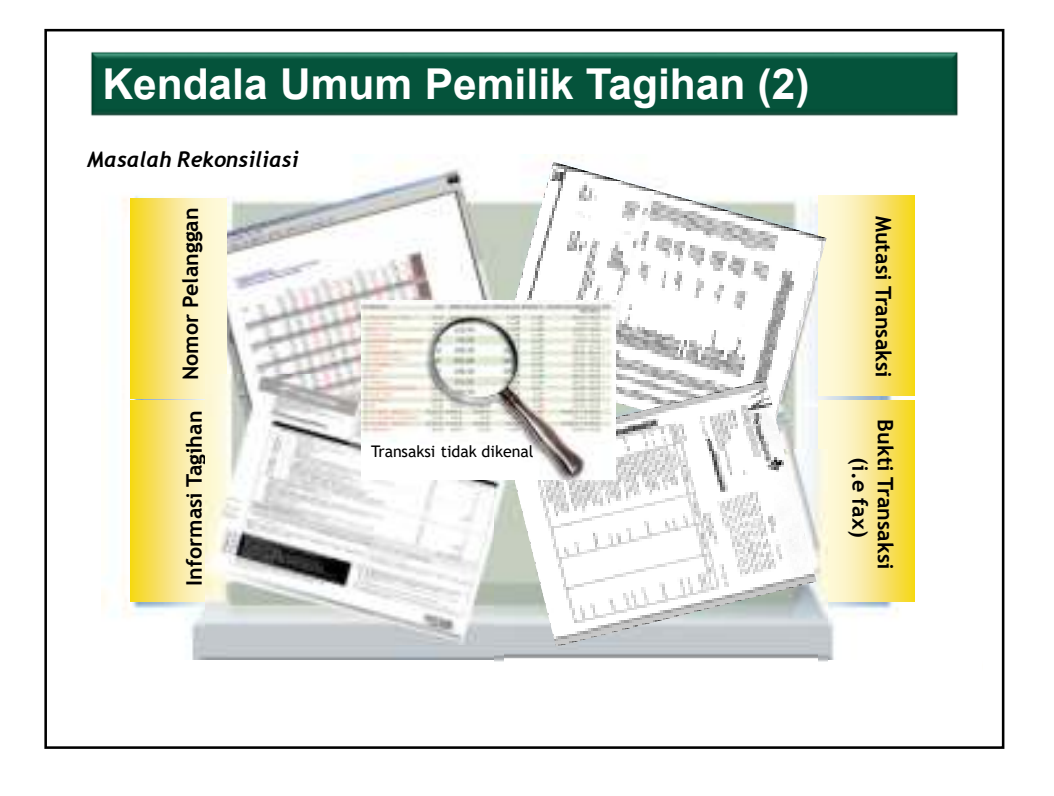

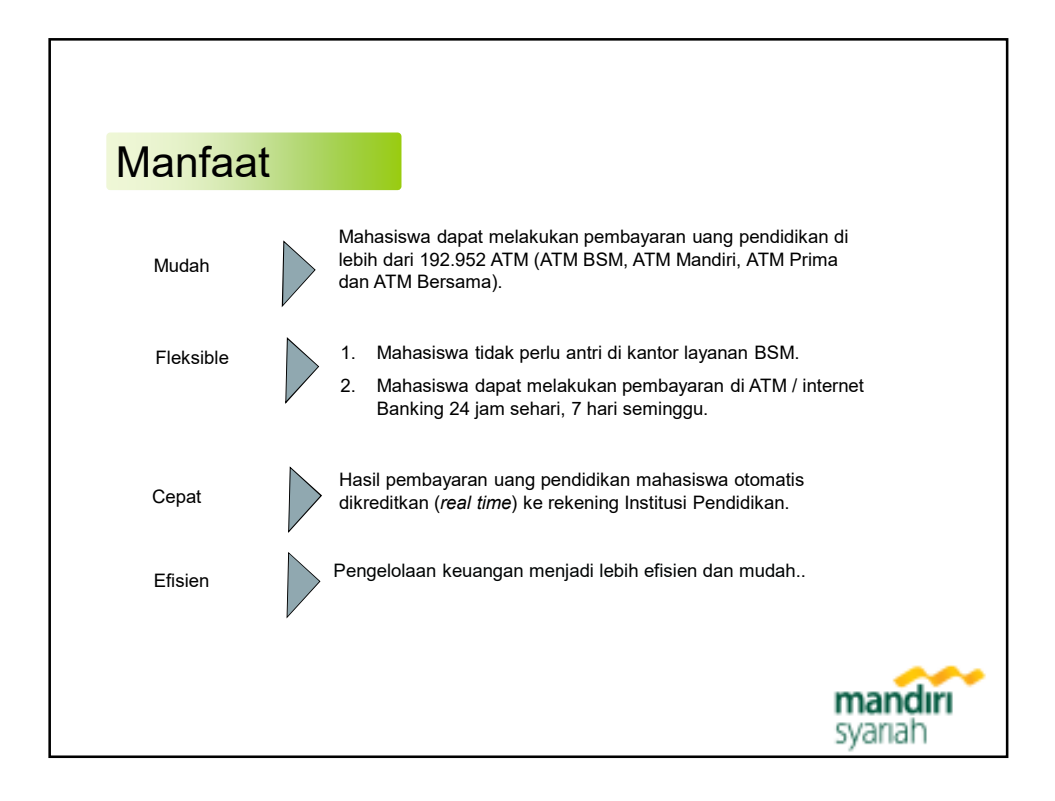

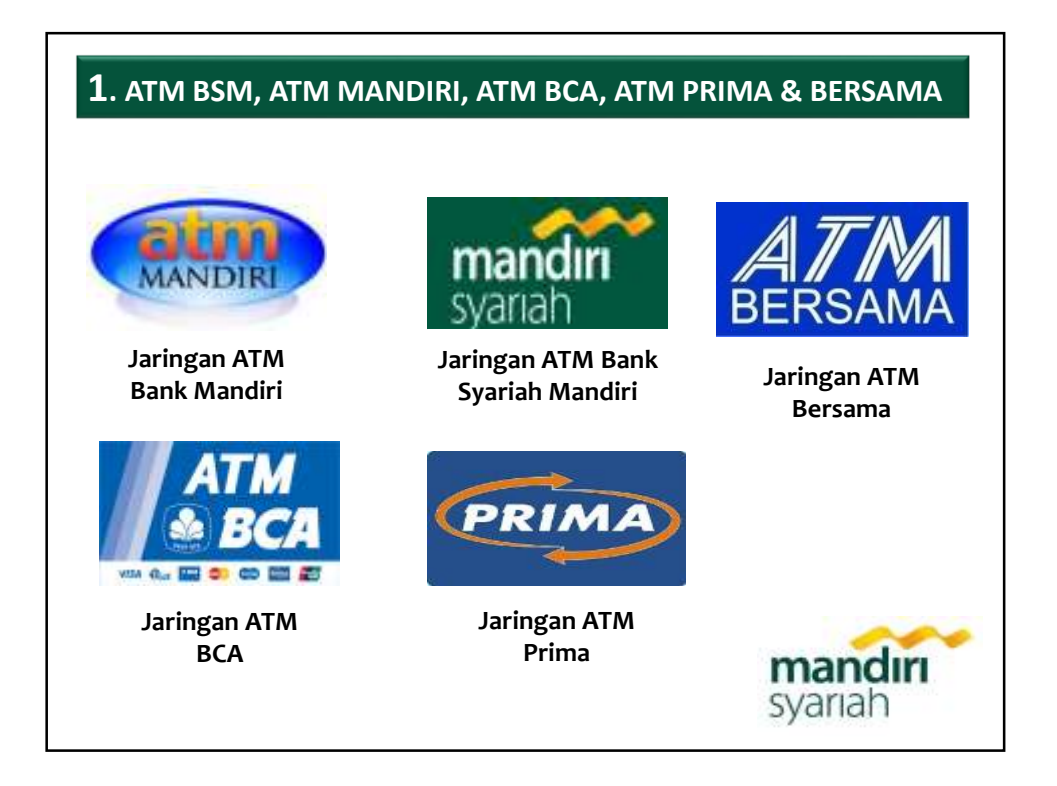

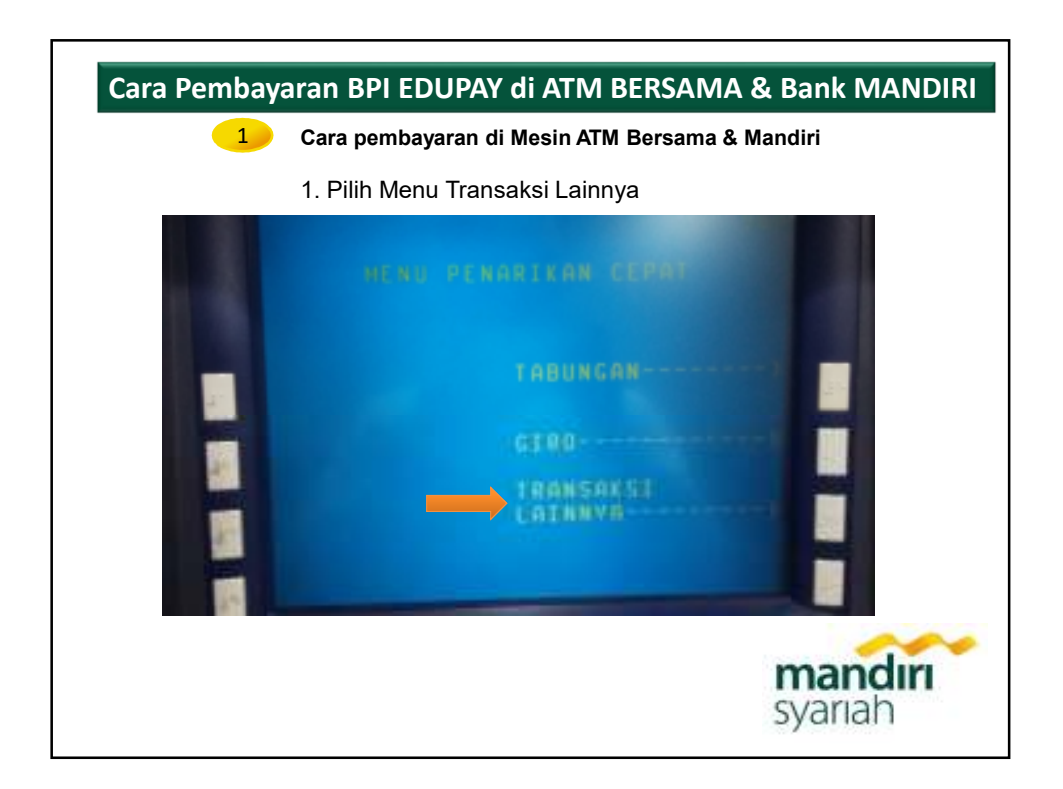

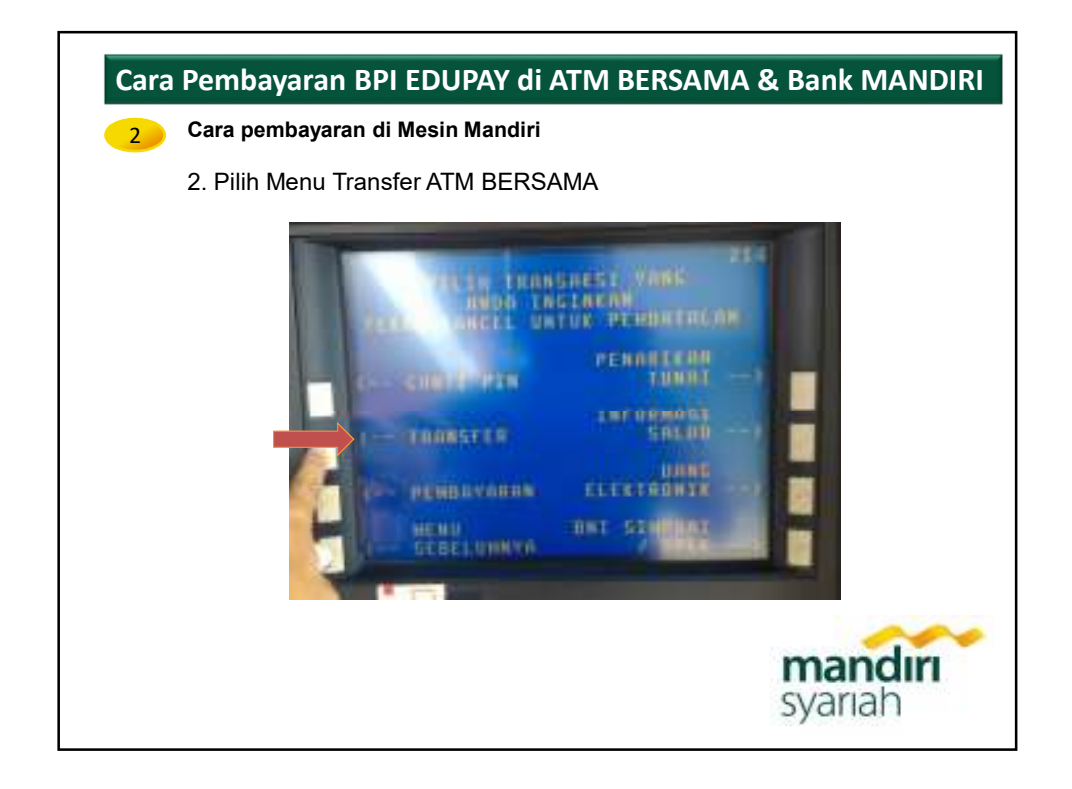

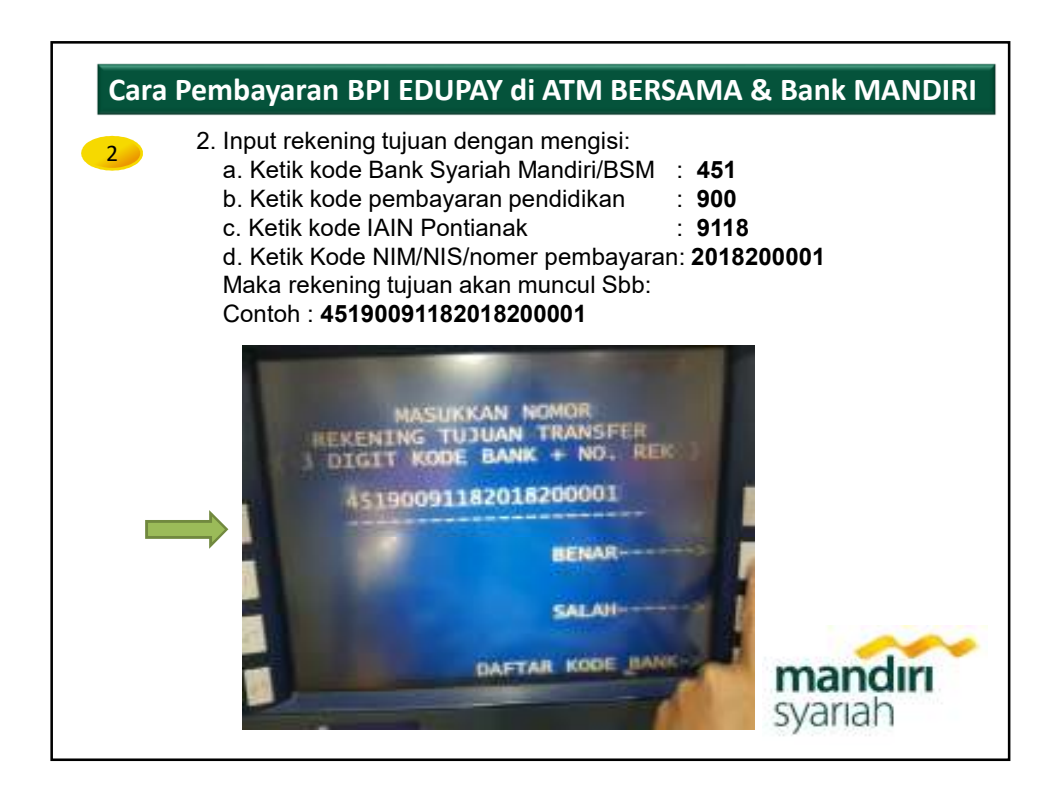

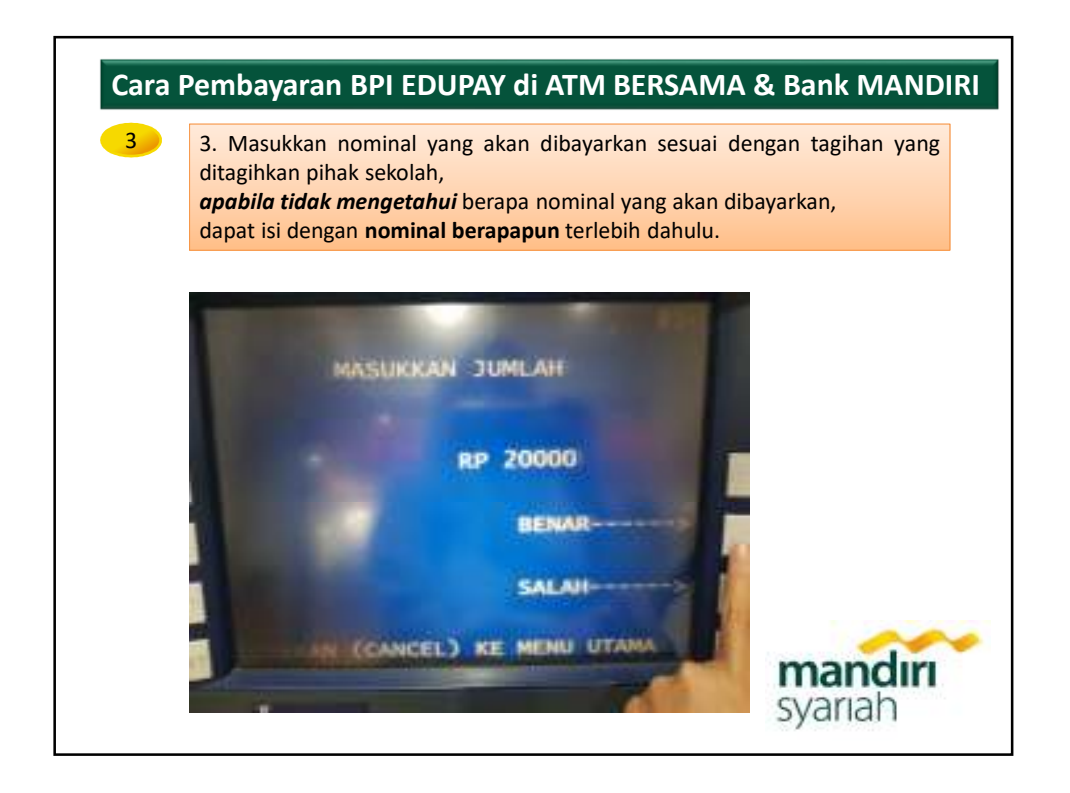

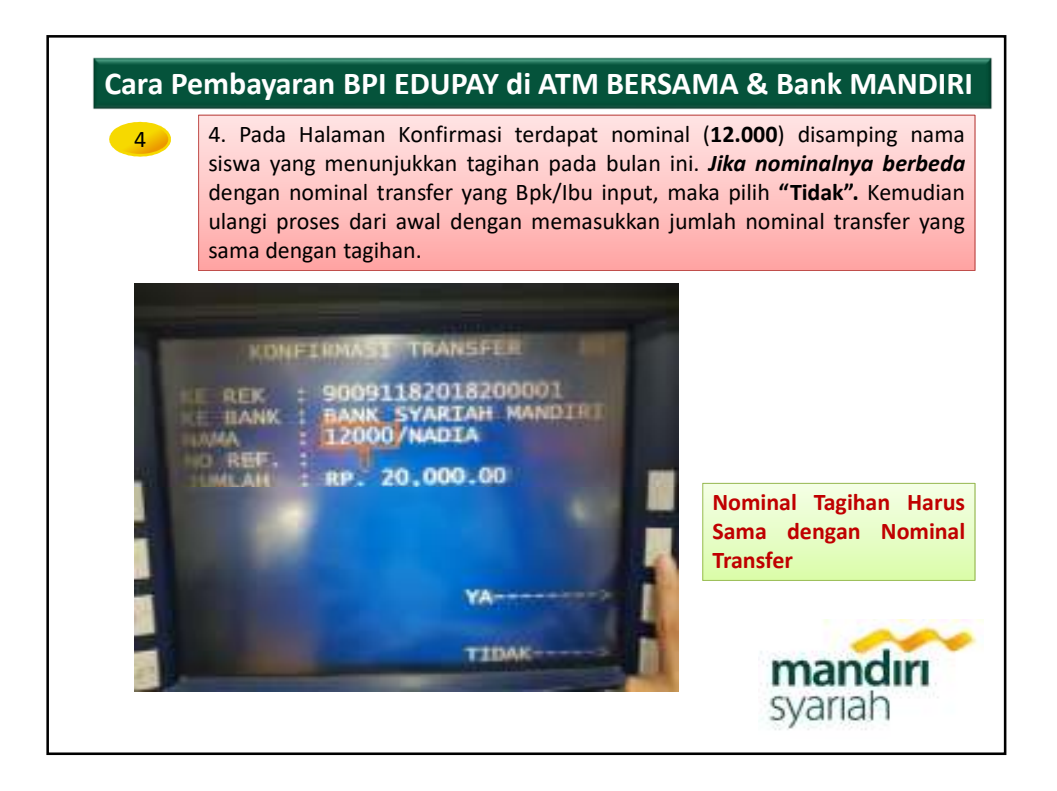

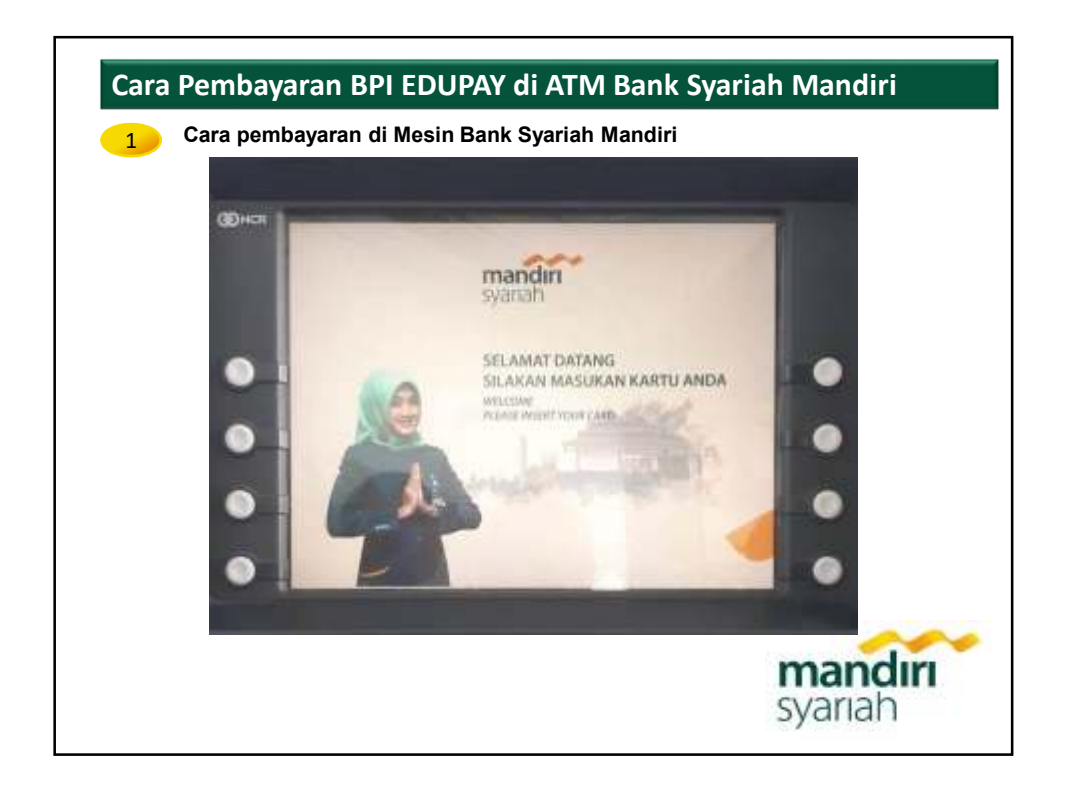

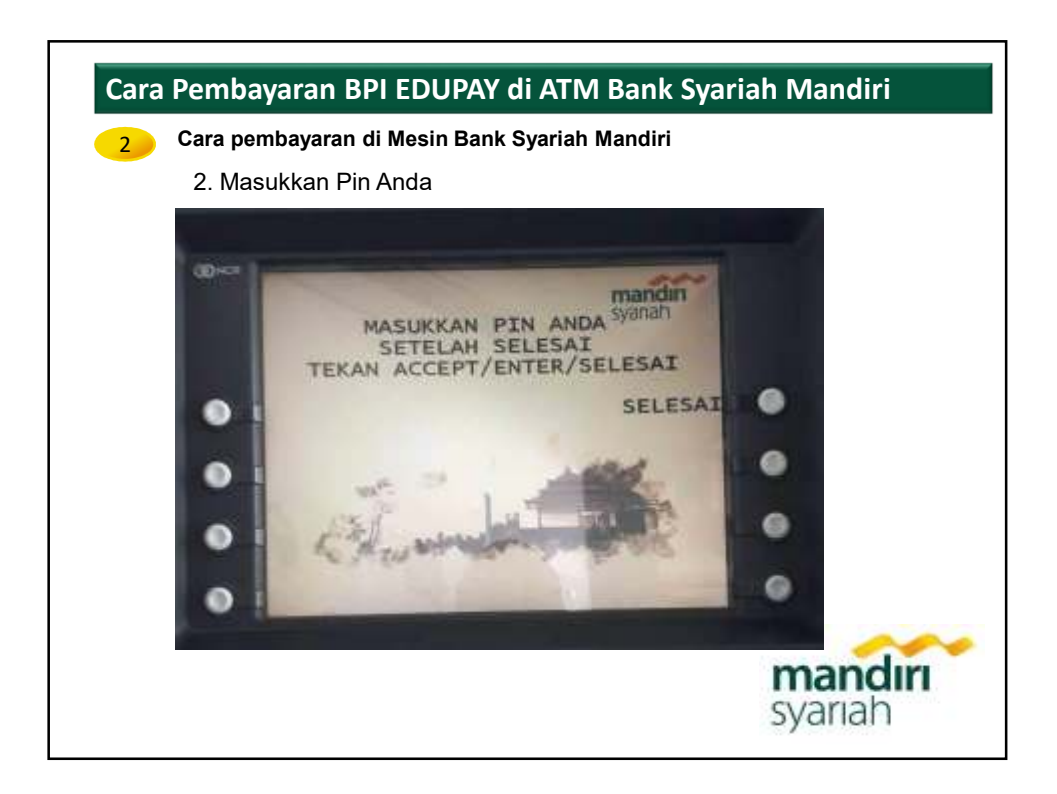

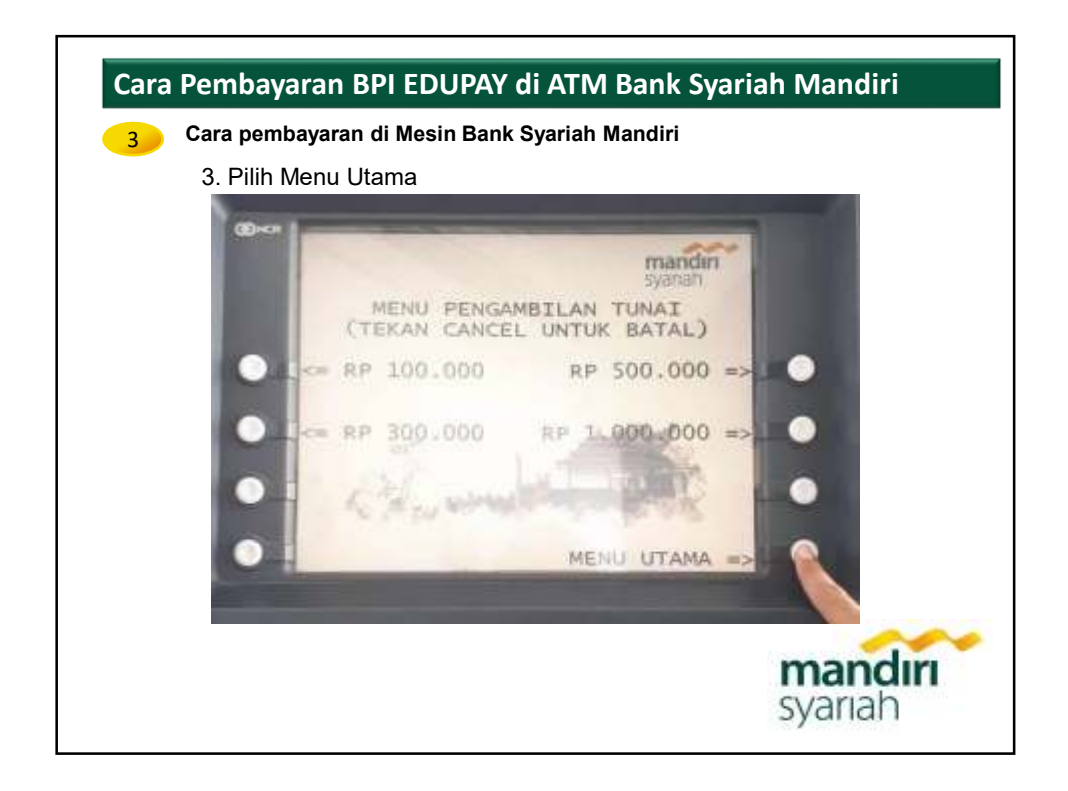

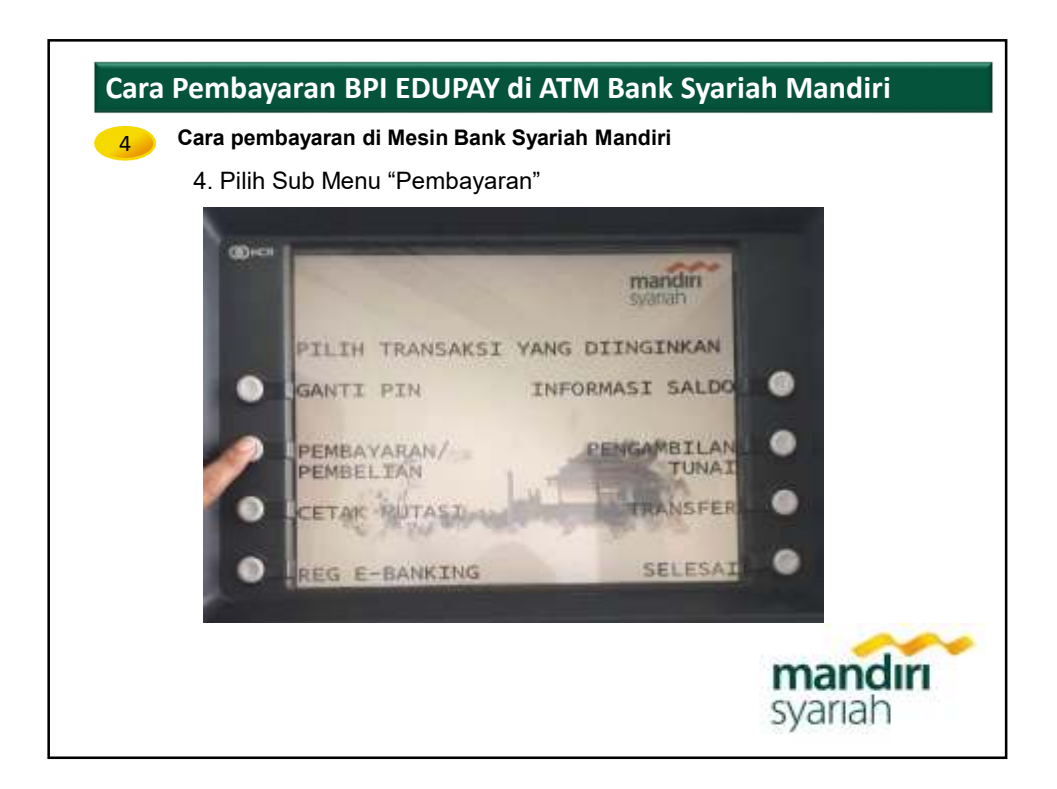

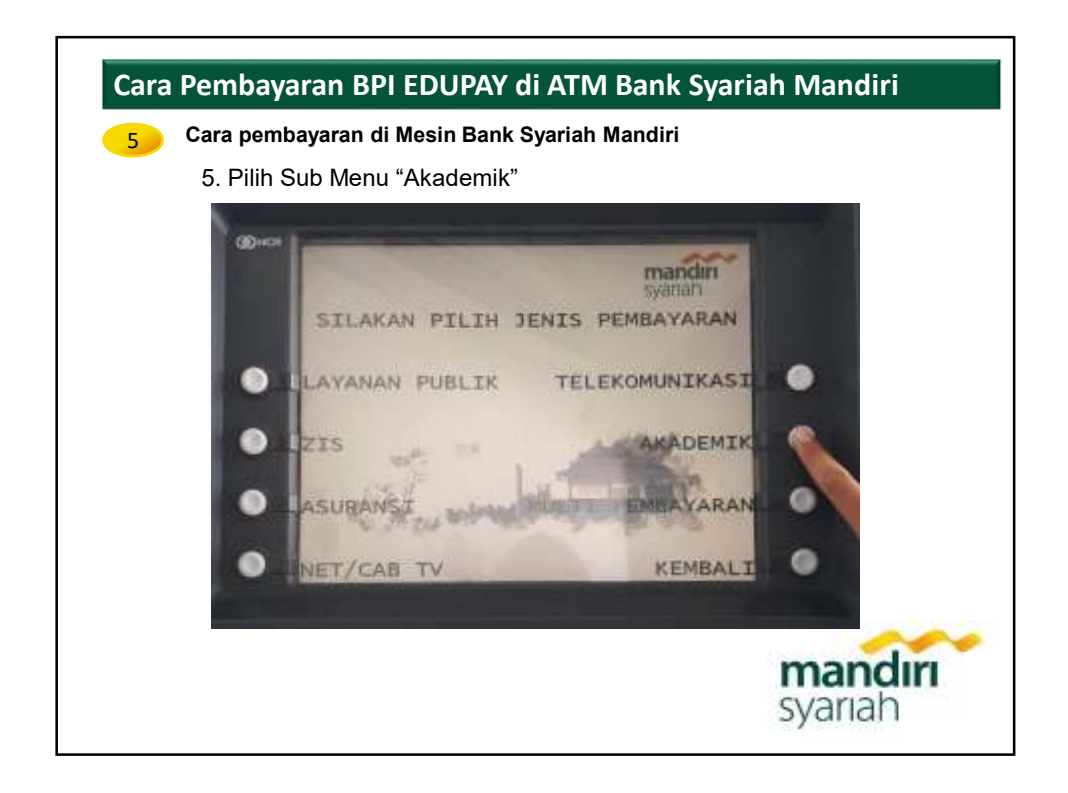

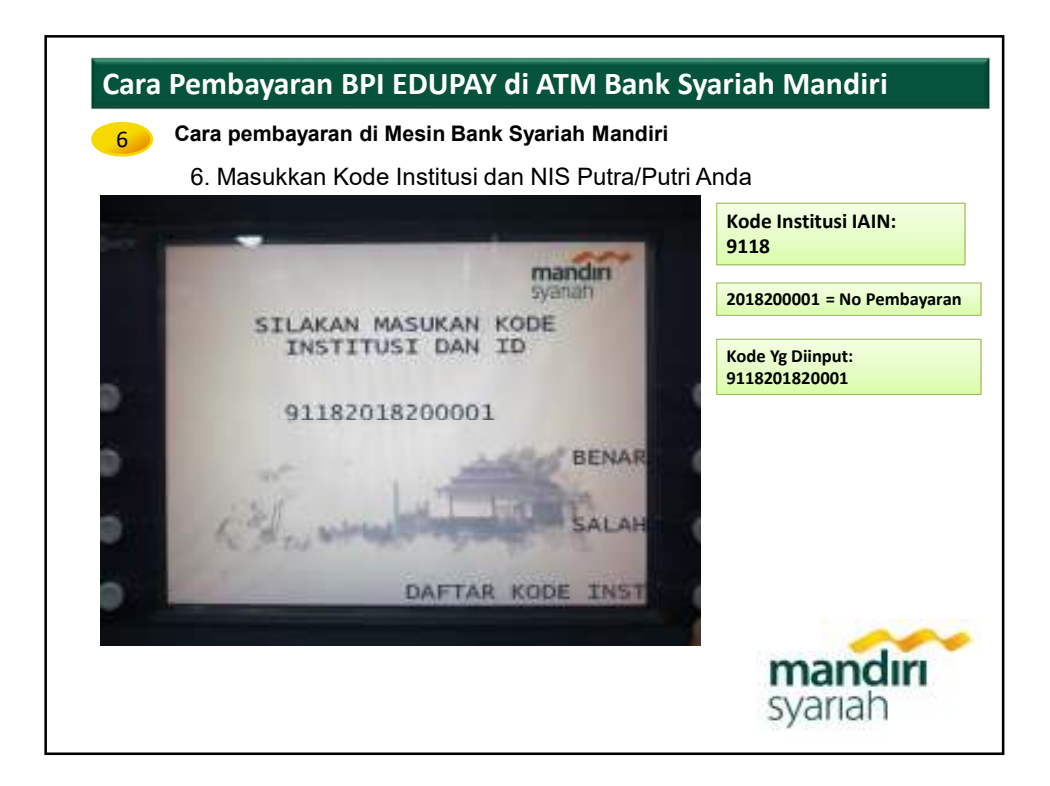

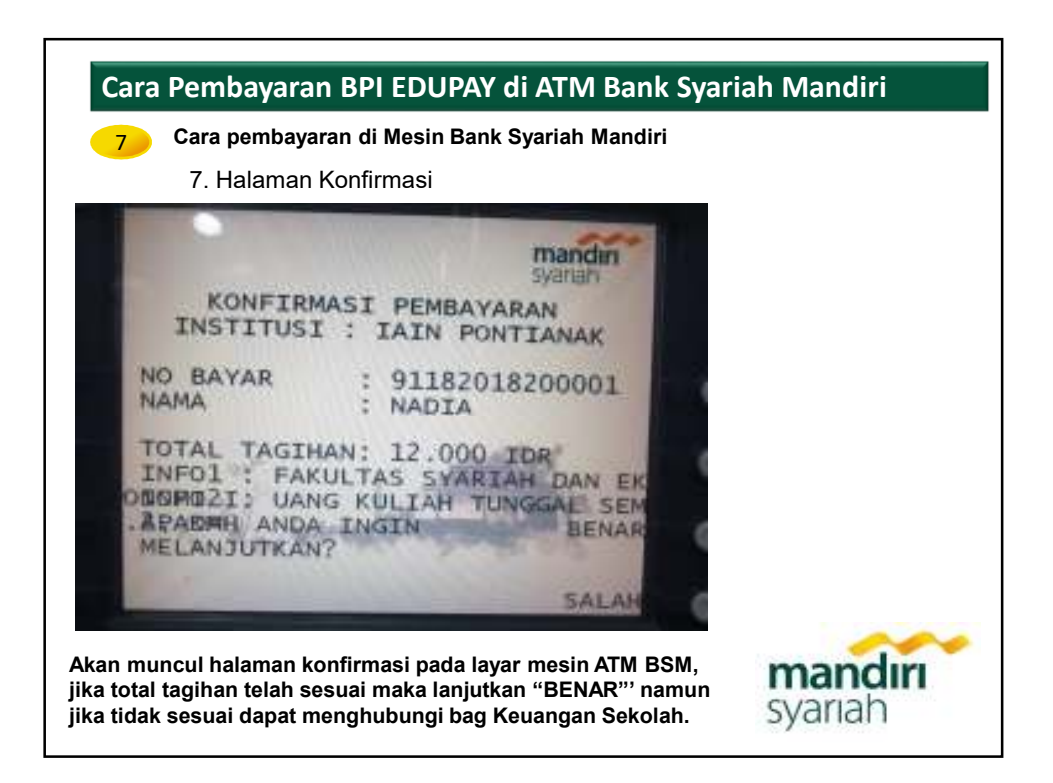

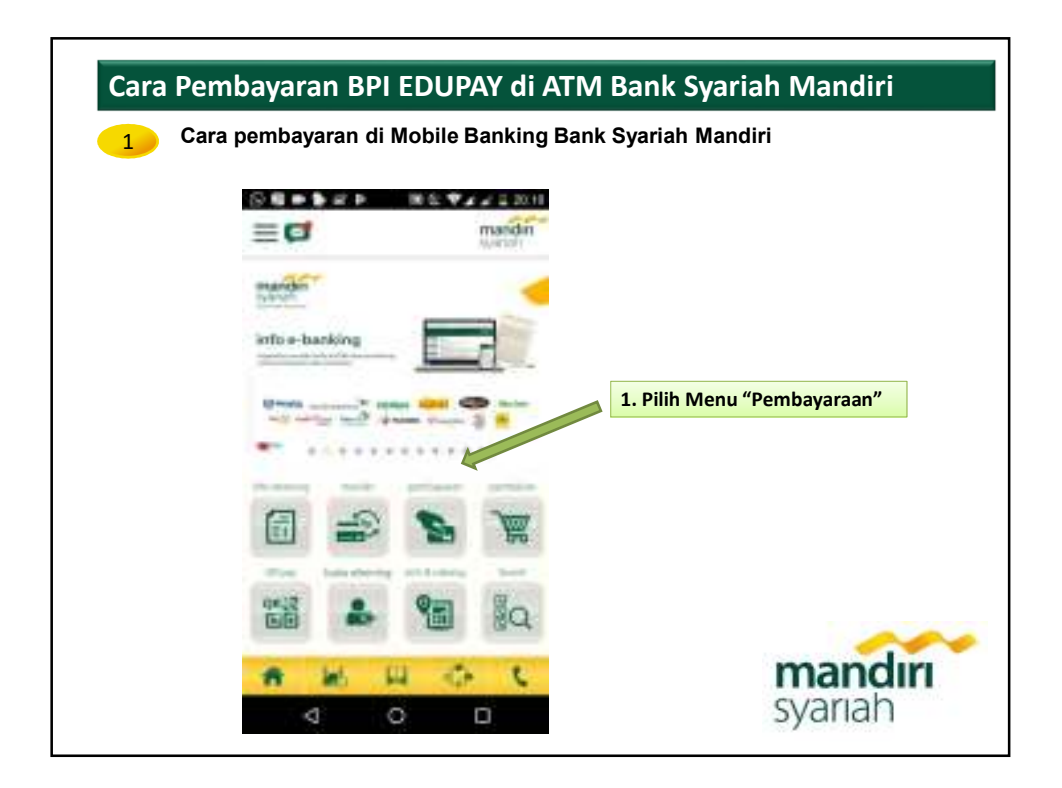

| lih Suh Monu "Institusi/Akadomi |
|---------------------------------|
|                                 |
|                                 |
|                                 |
|                                 |
| mandu                           |
|                                 |

| ara pembayaran                  | di Mobile Banking | Bank Syariah Mandiri                                   |
|---------------------------------|-------------------|--------------------------------------------------------|
| = 61                            | markfin           |                                                        |
| Inclined/Maderral               |                   |                                                        |
| Marrie Institute                |                   |                                                        |
| 9118 - LAIN Pontianak           |                   | Masukkan Kode Institusi "9118"<br>kolom Nama Institusi |
| Massidian ID Pelanggara Keda Ba |                   |                                                        |
| 2018220001                      |                   | Masukkan No Pembayaran pada                            |
| IRLANATION                      | S BATHA           | ID Pelanggan                                           |
|                                 |                   |                                                        |
|                                 |                   |                                                        |
|                                 |                   |                                                        |
|                                 |                   |                                                        |
| * 医 日                           | 0 E               | mandir                                                 |
|                                 |                   | svariah                                                |

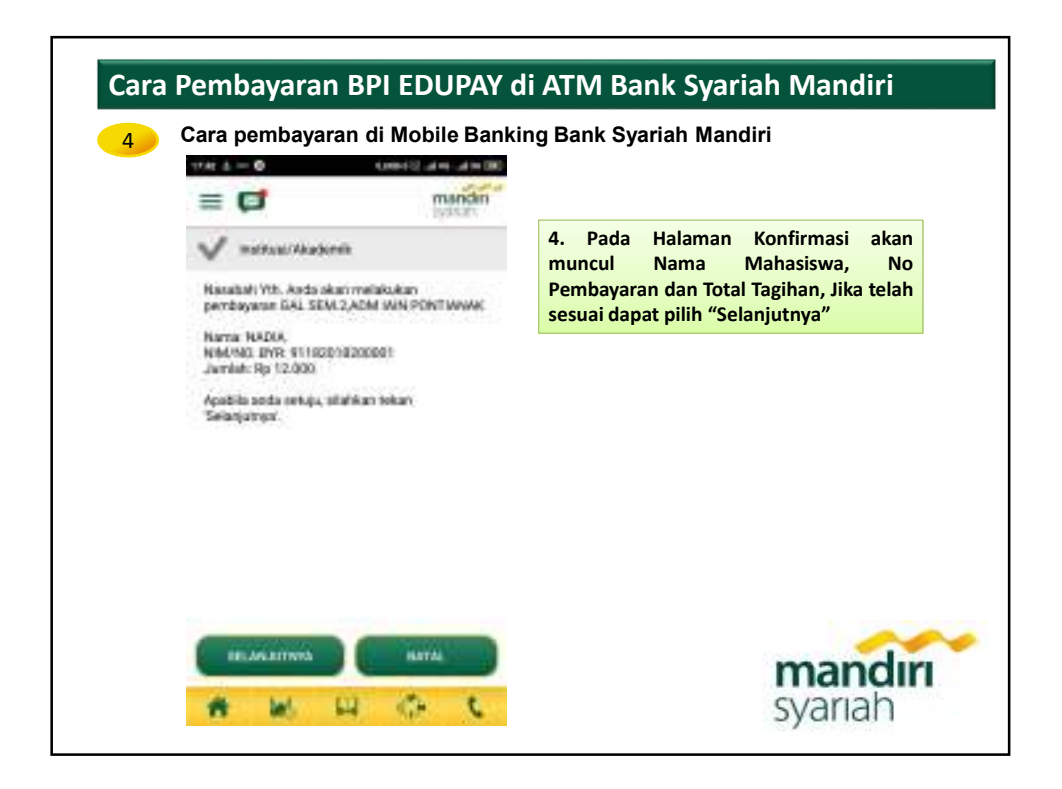

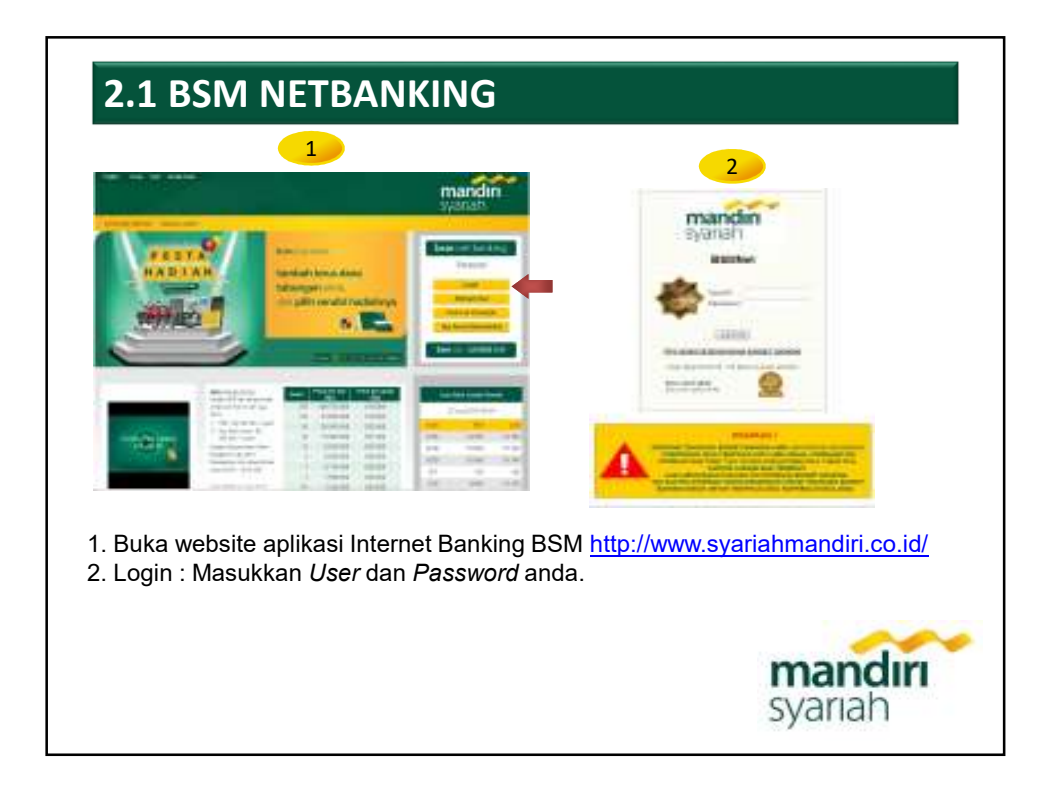

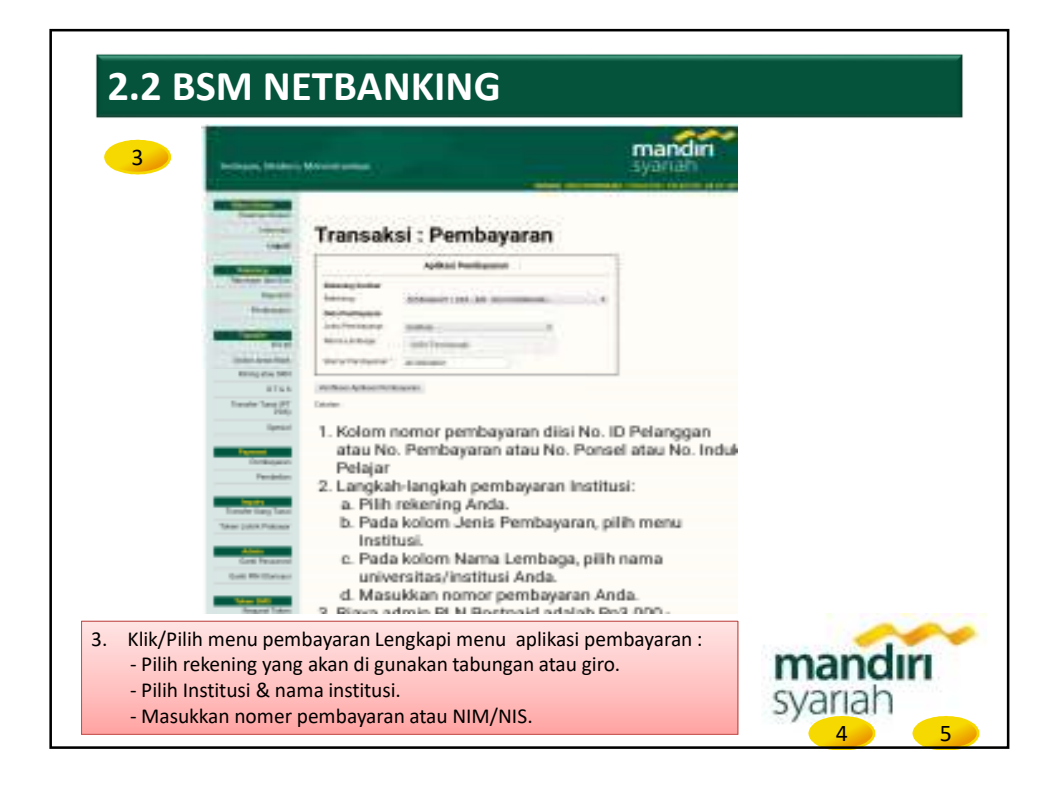

| ebişini, Mederet    | Management                                                                                               | mandiri |
|---------------------|----------------------------------------------------------------------------------------------------|---------|
|                     |                                                                                                    |         |
| Alligner Diges      | Tramaksi : Pendsoyanan - Verifikasi                                                                      |         |
| Logist              | Vertfikazi Pendeyaran                                                                                    |         |
| Constraint das free | Rearing Locks<br>Research<br>References<br>Join Conference<br>Join Conference                            |         |
| Parata              | Marris Multimeter<br>Internet Families 1000000<br>Marris Internet<br>Internet                            |         |
| Dillos Anto Titos   | Infra 1 Flatistical Inst Rocking Socie (2009)<br>Infra 2 RANGE COLORS (1999)<br>Department<br>Department |         |
| 8766                | Production                                                                                               |         |
| Teacher Speec (F.S. | Automit Partmann m                                                                                       |         |
| Sec                 | (Stoffall                                                                                                |         |
| Street, or other    | Door Page 4 (2019) 21 Bare Scores-Rowell 1                                                               |         |
| Denaverer           |                                                                                                    |         |

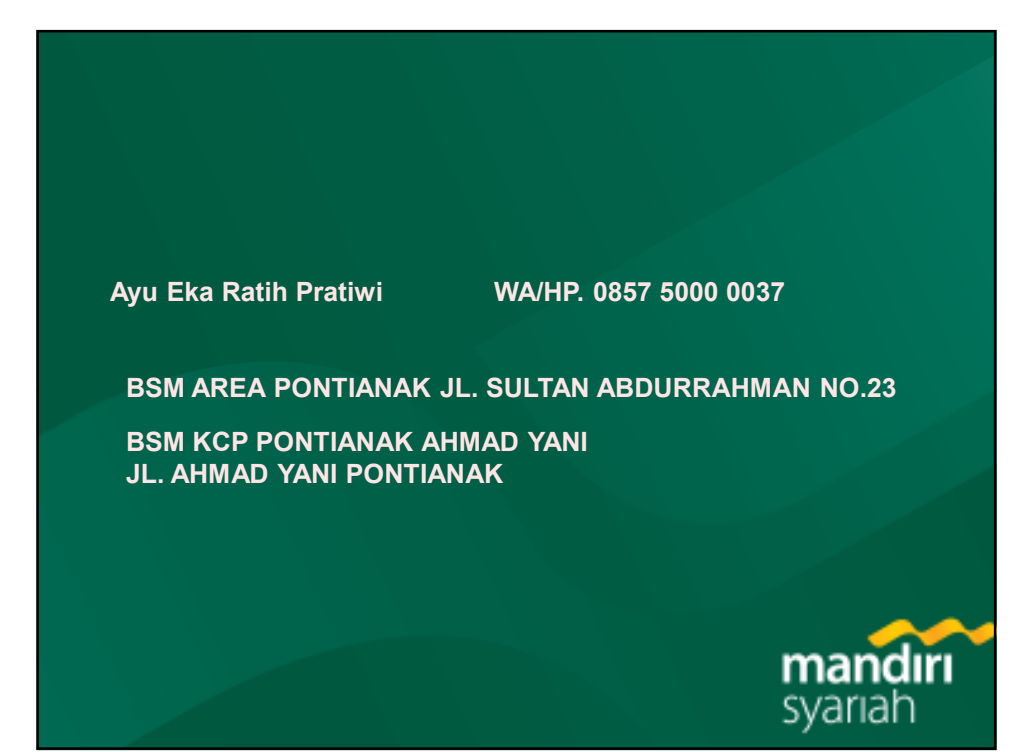

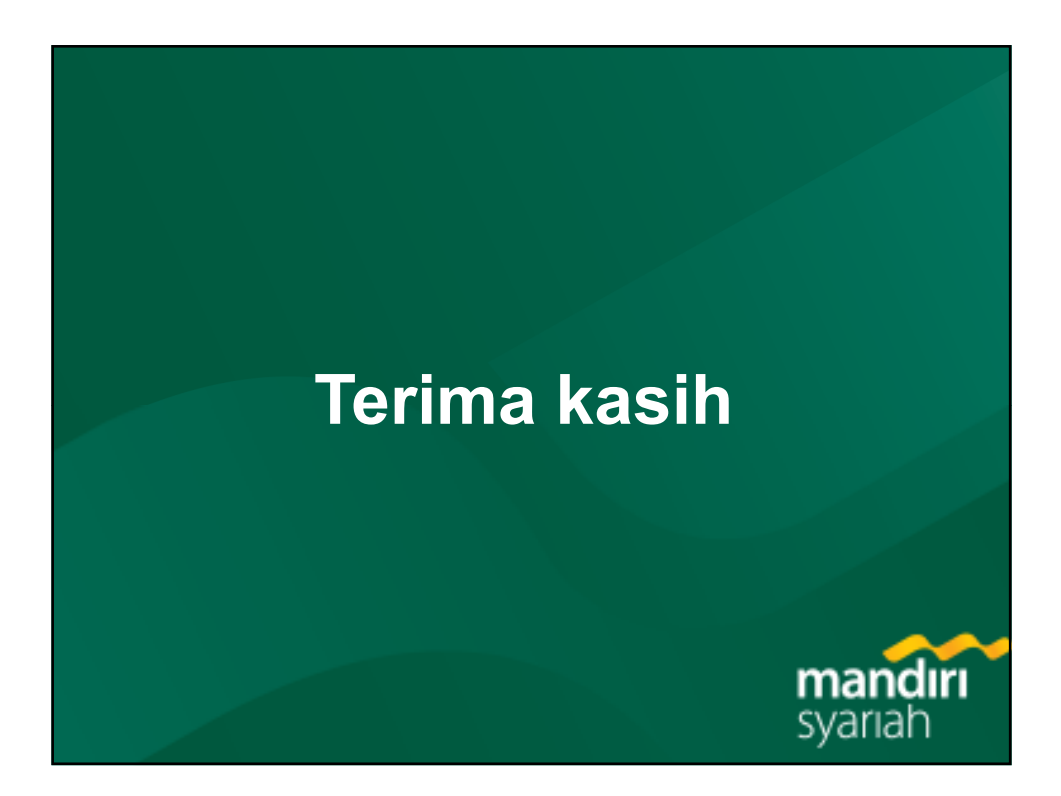